## **[TUTORIAL] Free Genie Streaming**

NOTE: Make sure you have a kakao talk account if you want to stream on Genie. Also you must be signed in to a genie account to stream.

### LOGGING IN:

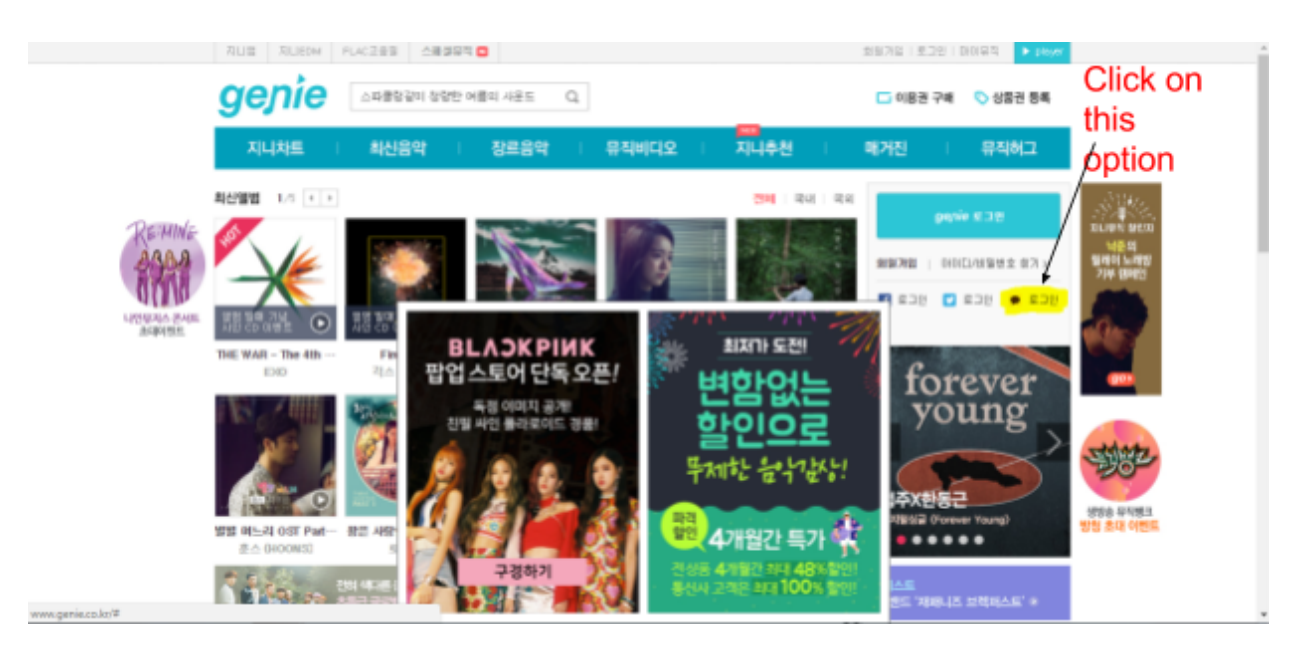

1. <u>http://www.genie.co.kr/</u> open this site and you will find the home page which will look like this, click on the option which is highlighted with yellow. Once, you click on that a pop up screen will appear.

2. This will show as your pop up window, enter your kkt id and password and login.

| 🗿 Kakao Web Login - Google Chrome                                                                                                    |                             |                                                                          |
|----------------------------------------------------------------------------------------------------|-----------------------------|--------------------------------------------------------------------------|
| Secure   https://accounts.kakao.com/login?c                                                                                                    | ontinue=https%3A%2F%.       |                                                                          |
| kakao login                                                                                                    | FAQ Contact Us              |                                                                          |
|                                                                                                    | Kakao Account Login         |                                                                          |
| 9 지니뮤직<br>It music                                                                                                    |                             |                                                                          |
| Provision of Personal Information to a Third Party<br>Kakao's number one priority is protecting user privacy.                                        |                             |                                                                          |
| Company: it inusic<br>Purpose: To provide service from 지나(유리 by linking the Kakao Account<br>Retention Reviod: Until you unregister from the service |                             |                                                                          |
| Personal information to be provided<br>You will be able to use the service even if you do not agree to provide the optional information.             |                             |                                                                          |
| [Required] Profile Info(nickname/profile image)                                                                                                    |                             |                                                                          |
| Access Permissions<br>지니유적 has access to the following information.                                                                                  |                             |                                                                          |
| [Required] Read access to KakacStory posts, Publish posts in KakacStory                                                                              |                             |                                                                          |
|                                                                                                    |                             |                                                                          |
| Disagree                                                                                                    |                             | Agree                                                                    |
| Terms of Service   Privacy Policy   Operation<br>Copyright © Kalkao Corp. All rights re                                                              | Policy   Notices<br>served. | 3. After you login, the above image will appear and then click on AGREE. |
|                                                                                                    |                             |                                                                          |

| → C ③ www.genie.co.kr/m | rember/join/joinSNSAgree                                                                                                    |                                                                                                    |                                 | ☆ : |
|-------------------------|----------------------------------------------------------------------------------------------------|----------------------------------------------------------------------------------------------------|---------------------------------|-----|
| Apps 🗋 🍯 Home 🥥 Watch T | The Conjuring 🛛 🔟 Buy Redmi Nate 3 🗇                                                                                                    |                                                                                                    |                                 |     |
|                         | 지니 회원가입을 위해 이용약된 및 개인정보 수집 및                                                                                                    | 이용에 동의해 주세요.                                                                                                    |                                 |     |
|                         |                                                                                                    | 비용역관                                                                                                    | 개인정보 수집 및 이용에 오두 동의합니다. 🧹       |     |
|                         |                                                                                                    |                                                                                                    |                                 |     |
|                         | 비용적한 음식                                                                                                    |                                                                                                    |                                 |     |
|                         |                                                                                                    |                                                                                                    |                                 |     |
|                         | 제1잡 총칙                                                                                                    |                                                                                                    |                                 |     |
|                         |                                                                                                    |                                                                                                    |                                 |     |
|                         | 제1초 [역격]<br>이 영향은 주상회사 지난문장(이상 "회사"라 한단다(관)                                                                                                    | 140 708 <b>1</b> 0070 38005 8955 88500 o                                                                                                    | NEAR ANALY THEATS SUCH SIZE A   |     |
|                         | at the first state of the state of the state | and the second second sec |                                 |     |
|                         |                                                                                                    |                                                                                                    |                                 |     |
|                         | 개안정보 수집 및 이용                                                                                                    |                                                                                                    |                                 |     |
|                         | 개인정보 수집 및 이용에 대해 거부할 수 있으며, 동의                                                                                                    | I 거부 시 회용가입이 제한됩니다.                                                                                                    |                                 |     |
|                         | ·김하는 개안경보의 등록                                                                                                    | 개인정보의 수집 및 (1용목적                                                                                                    | 개인함보의 보유 및 이용가간                 |     |
|                         | "지니"는 회장가장, 상당, 사비스 제공을 위하여 아름다                                                                                                    | 같이 쇠스한지 개인경보만을 수집하며, 만을 및 만                                                                                                    | 年, 사상 및 신조, 충신지 및 변적지, 정치적 상당 🎆 |     |
|                         | 및 범죄기록, 건강상태 등 교객의 가분적 인경을 환자해.<br>치가 많은 것은 "기나" 상품, 바바스 개주은 받기 아랍다.                                                                                                    | 제 속에철 우전기 있는 제안정보를 수집에서 상승!<br>는 것은 수에서 너무려드리고 있습니다.                                                                                                    | JEL "지니"는 회원 가입시 개인정보 경공해 등의    |     |
|                         | 1. 수집하는 개인정보의 방북                                                                                                    | CORACI ROATIN TROP                                                                                                    |                                 |     |
|                         | 가 필수정보                                                                                                    |                                                                                                    |                                 |     |
|                         |                                                                                                    |                                                                                                    | 계만영보 수실 및 이용에 동의됩니다. 🗹          |     |
|                         |                                                                                                    |                                                                                                    |                                 |     |
|                         |                                                                                                    |                                                                                                    | _                               |     |
|                         |                                                                                                    |                                                                                                    | 다음                              |     |
|                         |                                                                                                    |                                                                                                    |                                 |     |

4. The above image will show up next, click on all the boxes with a tick and press on the blue botton.

| genie มีชีวาช สอดร แก่ เสอตร แก่ เสอตร         |
|------------------------------------------------|
| 01 약관동의 02 세상원의 인제 03 가입환료                     |
| 유명가의 정보                                        |
| Net# · · · · · · · · · · · · · · · · · · ·     |
|                                                |
| ्यम् अध                                        |
|                                                |
| KAN A I A TAMA A A A A A A A A A A A A A A A A |

5. Enter a valid id with your email address and again click on the blue button.

### 6. You are now officially signed in.

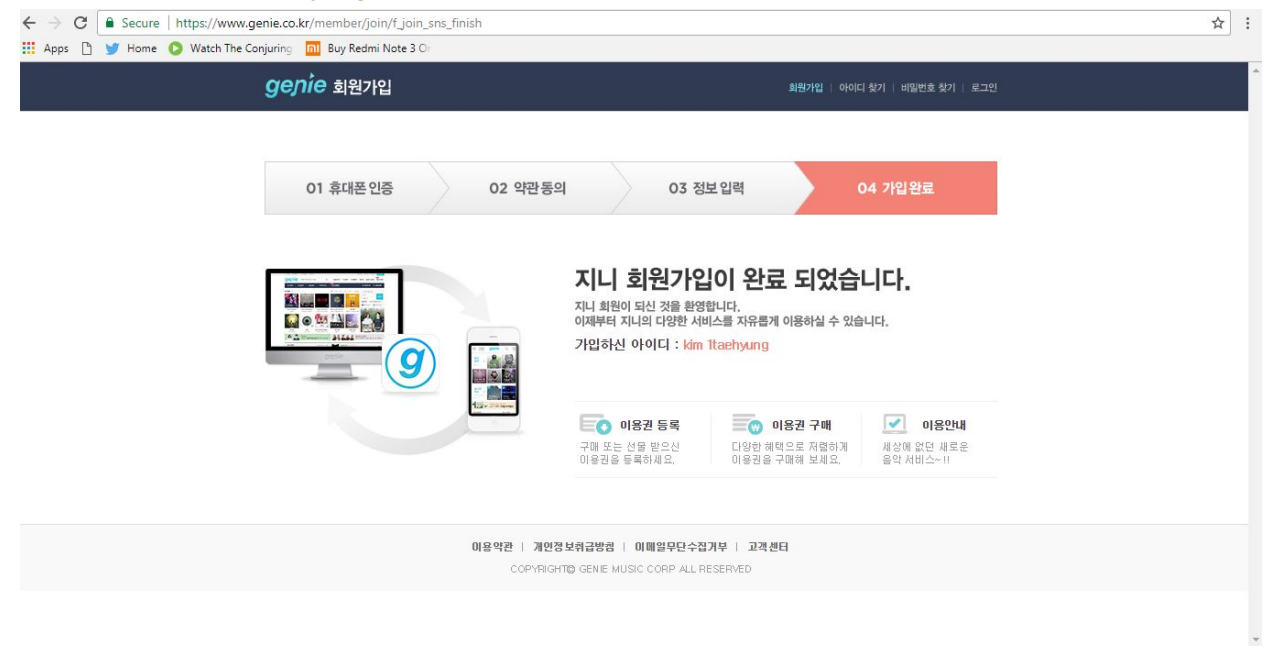

# STREAMING PHASE:

- Now streaming links will be provided by us. For example:<u>http://www.genie.co.kr/player/?shareProcessV2mrseq=NTMwNzc5&flag=r&ran</u> <u>dnom=1500397865258&Shortpath=3U4TW9</u>.
- 2. Once you find the link, open it and this will appear. Just click on the big button and a window playlist will appear, you can now stream the song 100 times. Keep check on the right hand corner once the number reaches 0, it means you have finished your free

#### stream.

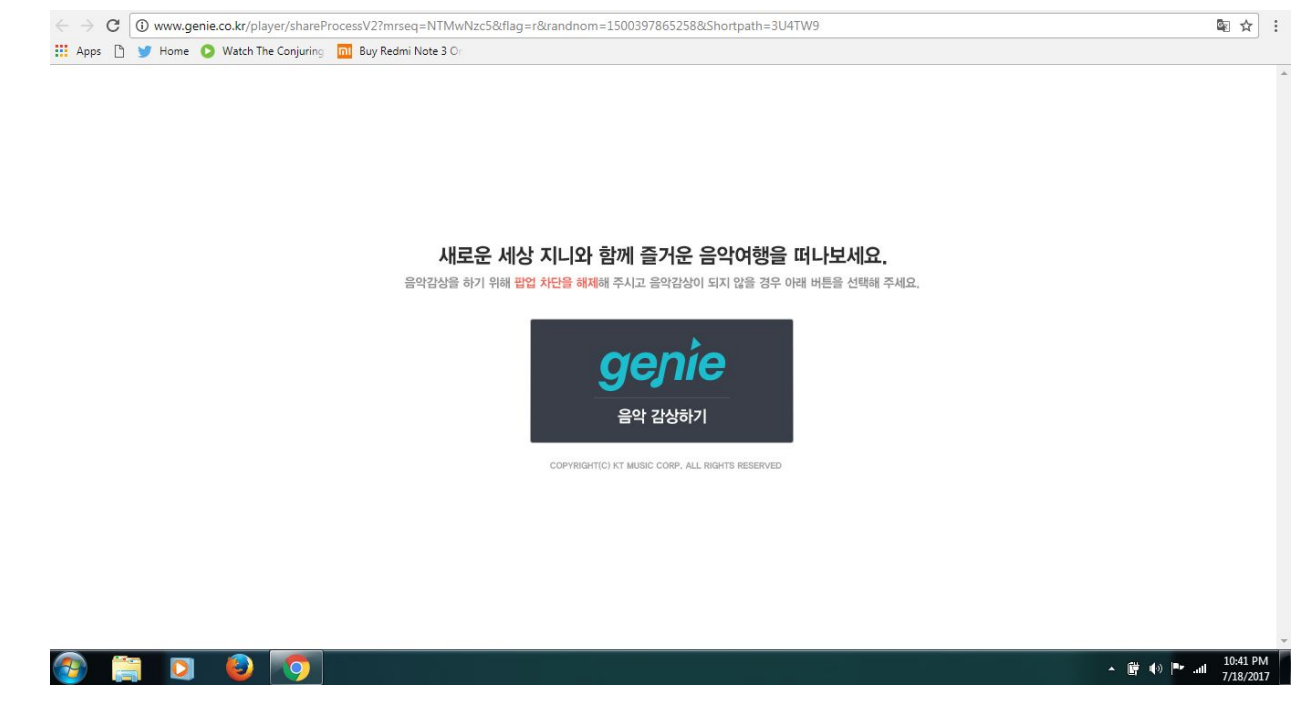

By @BangtanINDIA

## THE END